## 

# 2. Инструкция по установке Программного обеспечения управления радиосредствами серии 2000 (ПМУ 2000) (RUS.AECФ.00108-01):

### 1 Базовое системное программное обеспечение

Системные программные средства, для которых обеспечивается эффективная работа ПМУ 2000:

- о операционная система Windows 7 (и выше);
- о операционные система МСВСфера 6.3 Сервер (и выше).

#### 2 Техническое обеспечение

Для функционирования ПМУ 2000 необходима аппаратная платформа со следующими характеристиками:

- процессор Intel x86 с частотой не менее 2.0 ГГц и лучше;
- ОЗУ 1024 Мб и более;
- 。 НЖМД 320 Гб и более;
- привод DVD-ROM;
- VGA совместимый монитор не менее 17", с разрешением не менее 1280x1024;
- устройства ввода: клавиатура, мышь;
- звуковая карта и внешние динамики;
- о сетевая карта (Ethernet 10/100 Base-Tx).

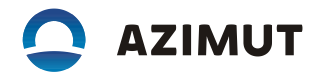

3 Установка ПМУ 2000

Для OC Windows 7 и выше ПМУ 2000 поставляется на компакт-диске, содержащем два файла:

- самораспаковывающийся архив **PMU2000.exe**, содержащий исполняемый файл, файл звукового оповещения и библиотечные файлы;

- ключевой файл **pmu2000.key**, содержащий состав оборудования контролируемого на данной позиции.

Для ОС МСВСфера ПМУ 2000 поставляется на компакт-диске, содержащем два файла:

- архив PMU2000.tar.gz, содержащий исполняемый файл, файл звукового оповещения;

- ключевой файл **pmu2000.key**, содержащий состав оборудования контролируемого на данной позиции.

Для установки ПМУ 2000 необходимо выполнить следующие действия:

Для OC Windows 7 и выше:

- вставить компакт-диск в устройство чтения на системном блоке ПЭВМ;

- с помощью "Проводника" перейти в папку компакт-диска и запустить самораспаковывающийся архив **PMU2000.exe**;

- в появившемся диалоговом окне указать диск, куда будет распакован архив, например диск «**D:\**» (рисунок 1).

| ۲z          | 7-Zip self-extracting archive | × |
|-------------|-------------------------------|---|
| Extract to: |                               |   |
|             | Extract Cancel                |   |

Рисунок 1

В созданную папку с компакт-диска скопировать файл **pmu2000.key**.

На рабочем столе по правой кнопке "мыши" создать ярлык для запуска ПМУ 2000 в режиме конфигурирования. В поле, где указывается расположение объекта, после пути к исполняемому файлу через пробел добавить ключ запуска программы «--create-config» (рисунок 2).

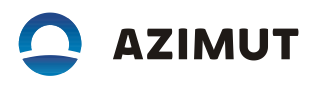

|                                                                                                 | 2                                              |
|-------------------------------------------------------------------------------------------------|------------------------------------------------|
| для какого элемента нужно создать яр                                                            | элык:                                          |
| Этот мастер помогает создать ярлык, указывающи<br>файлы, папки, компьютеры или адреса в Интерне | ий на локальные или сетевые программы,<br>ете. |
| Укажите расположение объекта:                                                                   |                                                |
| D:\PMU2000\pmu2000.execreate-config                                                             | Обзор                                          |
| Для продолжения нажмите кнопку "Далее".                                                         |                                                |

Рисунок 2

На рабочем столе по правой кнопке "мыши" создать ярлык для запуска ПМУ 2000 в рабочем режиме (рисунок 3).

|                                                                                                    | ×      |  |  |  |
|----------------------------------------------------------------------------------------------------|--------|--|--|--|
| 🔄 🔊 Создать ярлык                                                                                                    |        |  |  |  |
| Для какого элемента нужно создать ярлык?                                                                                                |        |  |  |  |
| Этот мастер помогает создать ярлык, указывающий на локальные или сетевые программы,<br>файлы, папки, компьютеры или адреса в Интернете. |        |  |  |  |
| Укажите расположение объекта:                                                                                                    |        |  |  |  |
| D:\PMU2000\pmu2000.exe 063op                                                                                                    |        |  |  |  |
| Для продолжения нажмите кнопку "Далее".                                                                                                 |        |  |  |  |
| Далее                                                                                                    | Отмена |  |  |  |

Рисунок 3

Для установки ПО необходимо выполнить следующие действия:

Для ОС МСВСфера:

- вставить компакт-диск в устройство чтения на системном блоке ПЭВМ, появится окно «PMU2000» (рисунок 4);

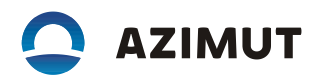

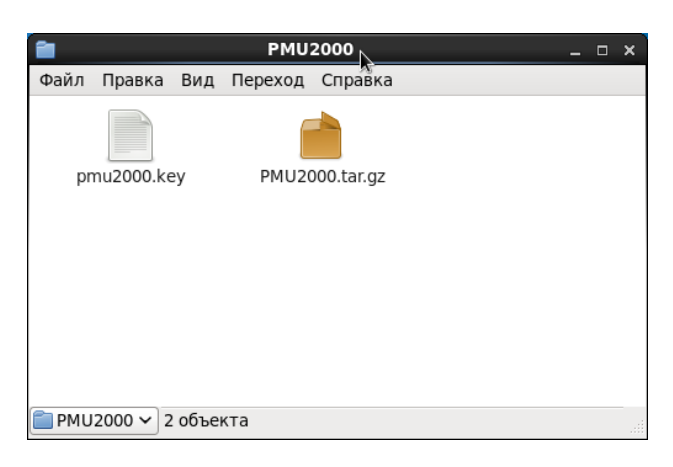

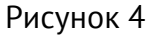

- в появившемся окне два раза щелкнуть левой кнопкой мыши на значке PMU2000.tar.gz,

появится окно «Распаковать» (рисунок 5);

| 1                  | F                                   | аспаковать                   | ×              |
|--------------------|-------------------------------------|------------------------------|----------------|
| Расположение:      | абочий стол                         |                              | Создать папку  |
| Места              | Имя                                 | ~                            | Размер Изменён |
| ф Поиск            | PMU2000 kev1                        |                              | Четверг        |
| Недавние докум     | PMU20001                            |                              | 22:27          |
| a root             |                                     |                              |                |
| 🗟 Рабочий стол     |                                     |                              |                |
| 📃 Файловая система |                                     |                              |                |
| 🕮 ESD-USB          |                                     |                              |                |
| PMU2000            |                                     |                              |                |
| 🛅 Документы        |                                     |                              | _              |
| 词 Музыка           |                                     |                              | =              |
| 🛅 Картинки         |                                     |                              |                |
| 🛅 Видео            |                                     |                              |                |
| 🔯 Загрузки         |                                     |                              |                |
|                    |                                     |                              |                |
|                    |                                     |                              |                |
|                    |                                     |                              |                |
| Добавить Удалить   |                                     |                              |                |
| Распаковать        |                                     | Команды                      |                |
| ø все              |                                     | Воссоздавать папки           |                |
| О выделенные       | 🗹 Перезаписывать существующие файлы |                              |                |
| 🔿 Файлы:           |                                     | 🗌 Пропускать устаревшие файл | ы              |
| Справка            |                                     | Отмени                       | Распаковать    |

Рисунок 5

- в появившемся окне в списке «Места» выберите пункт «Файловая система», затем кликнуть на кнопку распаковать. Будет выдано сообщение «Распаковываются файлы из архива» (рисунок 6).

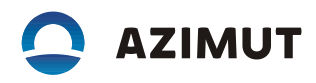

| 🗟 Распаковываются файлы из архива | x |  |  |
|-----------------------------------|---|--|--|
| Распаковываются файлы из архива   |   |  |  |
| Архив: PMU2000.tar.gz             |   |  |  |
|                                   |   |  |  |
| Распаковка успешна завершена      |   |  |  |
| Выход Показать файлы Закрыть      |   |  |  |

#### Рисунок 6

После успешной распаковки нажмите на кнопку «Показать файлы», откроется окно «/» (рисунок 7), зайдите в каталог **PMU2000** (рисунок 8). С компакт-диска скопируйте в каталог **PMU2000** файл **pmu2000.key**;

| 1               | /                | -    | o x      |
|-----------------|------------------|------|----------|
| Файл Правка Вид | Переход Справка  |      | _        |
|                 |                  |      | ^        |
| mnt             | net              | opt  |          |
|                 |                  |      |          |
| PMU2000         | proc             | root | =        |
|                 |                  |      |          |
| sbin            | selinux          | srv  |          |
| 25 объектов, с  | вободно: 43,4 ГБ |      | <b>~</b> |

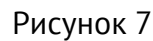

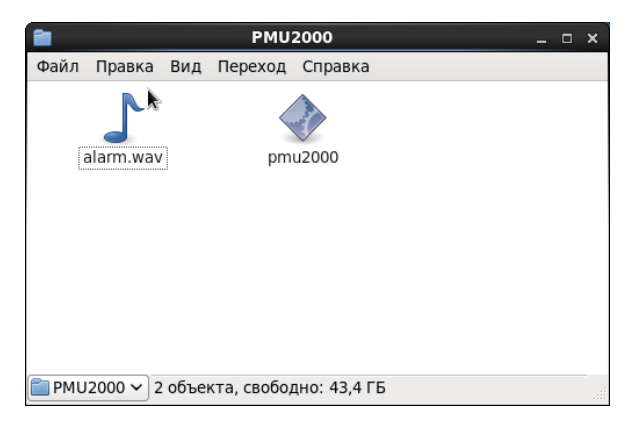

#### Рисунок 8

- создайте ярлык для запуска программы в режиме конфигурирования, для этого на рабочем столе правой кнопкой мыши вызовите меню (рисунок 9) и выберите пункт «Создать кнопку запуска», появится диалоговое окно «Создать кнопку запуска» (рисунок 10). В поле

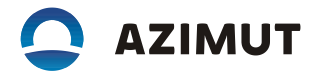

«Имя» введите: PMU2000\_configure; в поле команда введите: **/PMU2000/pmu2000 --create- config**. Нажмите кнопку «OK».

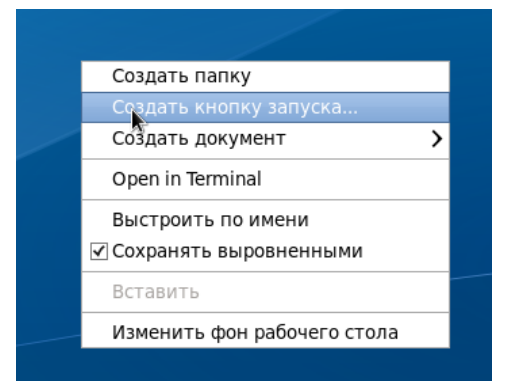

Рисунок 9

|       | Созд        | ать кнопку запуска | ×       |
|-------|-------------|--------------------|---------|
|       | Тип:        | Приложение         | \$      |
|       | Имя:        | PMU2000_config     |         |
|       | Команда:    | Прос               | мотреть |
|       | Примечание: |                    |         |
| Справ | ка          | Отменить           | ОК      |

Рисунок 10

- аналогичным образом создайте ярлык для запуска программы в рабочем режиме, за исключением: - в поле «Имя» введите – РМU2000, в поле команда введите - /PMU2000/pmu2000.

Отключите межсетевой экран, для этого выберите «Система»-> «Администрирование»-> «Межсетевой экран». В появившемся окне нажмите кнопку «Выключить».